| 김성영교수   |  |
|---------|--|
| 금오공과대학교 |  |
| 컴퓨터공학부  |  |

# 8장 윈도우에서의 그리기

# 그래픽 장치 인터페이스 객체

• GDI 객체

| 객체의 핸들타입 | MFC 클래스  | 속 성       |
|----------|----------|-----------|
| HPEN     | CPen     | 선 속성      |
| HBRUSH   | CBrush   | 채우기 속성    |
| HFONT    | CFont    | 글꼴 속성     |
| HBITMAP  | CBitmap  | 비트맵 영상 속성 |
| HPALETTE | CPalette | 팔레트 속성    |
| HRGN     | CRgn     | 영역 속성     |

### GDI 클래스는 CGdiObject 클래스로부터 상속 GDI 객체의 핸들을 할당할 수 있는 멤버변수를 가짐

class CGdiObject : public CObject

HANDLE m\_hObject; // GDI 객체에 대한 핸들

- 윈도우가 GDI 객체를 만들어 각 객체의 속성에 기본값 설정
- 선을 그리는 경우 - 시작점과 끝점만 제공하면 선을 그릴 수 있음

MoveTo(int x, int y) // 지정한 위치로 이동 LineTo(int x, int y) // 현재 위치에서 지정된 위치까지 선을 그음

• 사각형을 그리는 경우

Rectangle( int x1, int y1, int x2, int y2 ) //각진 사각형 RoundRect( int x1, int y1, int x2, int y2, int x3, int y3 ) // 모서리가 둥근 사각형

#### • CDC 클래스

- 디바이스 컨텍스트(Device Context, DC) 구조체
- HDC는 DC를 가리키는 핸들

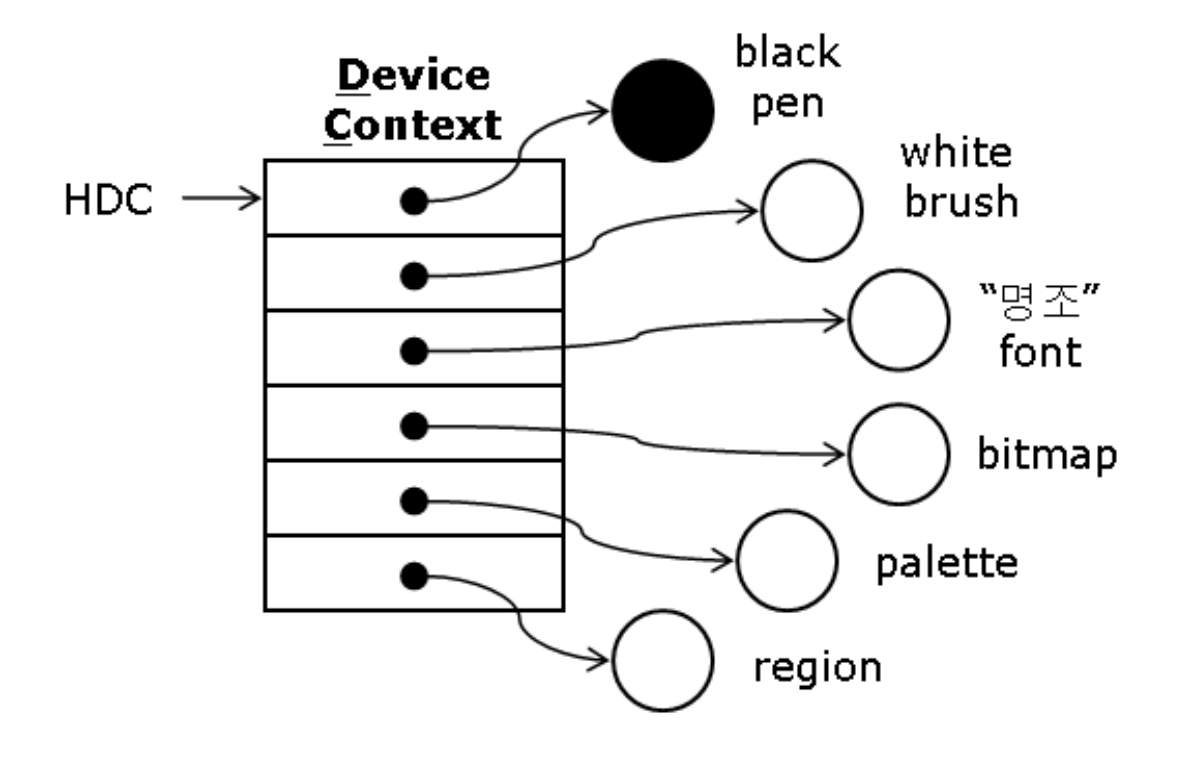

class CDC : public CObject

HDC m\_hDC; // DC에 대한 핸들 BOOL LineTo( int x, int y ); BOOL Rectangle( int x1, int y1, int x2, int y2 );

멤버변수 : HDC 멤버함수 : Rectangle() 등의 그리기 함수

### CDC 클래스를 이용한 그리기 → GDI 객체를 가리키고 있는 DC를 준비

CDC\* pDC; pDC = GetDC(); // DC 요청 pDC->Rectangle(0, 0, 100, 100); //그리기 관련 함수 (GetDC와 ReleaseDC 사이) ReleaseDC(pDC); // DC 반환

CDC: http://msdn.microsoft.com/ko-kr/library/4acfw2ha(VS.80).aspx

## 그리기의 전형적인 형태

### 

### 검은색 선을 회색으로 바꾸려면..

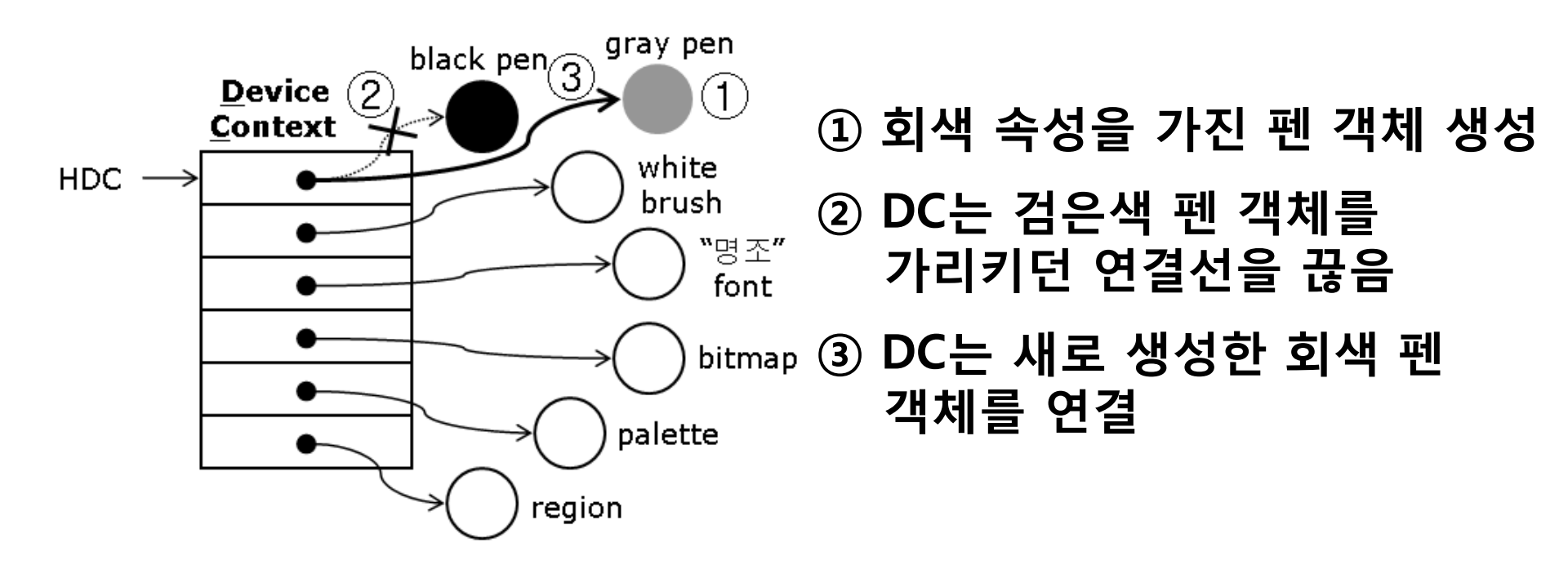

- SelectObject()함수
  - ②, ③과정 처리
  - GDI 객체별로 존재
  - 기존 GDI 객체의 주소 값 반환

CPen\* SelectObject( CPen\* *pPen* ); CBrush\* SelectObject( CBrush\* *pBrush* ); CFont\* SelectObject( CFont\* *pFont* ); CBitmap\* SelectObject( CBitmap\* *pBitmap* ); int SelectObject( CRgn\* *pRgn* );

- 윈도우가 생성해 놓은 DC값이 바뀔 수도 있으므로 GetDC() 함수에 의해 할당된 DC는 <mark>독점적</mark>으로 사용
- 사용이 끝나면 ReleaseDC() 함수로 사용하지 않음을 알림

```
    · 출력작업이 끝나면 DC를 이전 상태로 되돌림
    - SelectObject()함수를 다시 호출하여 이전 GDI객체 복원
```

• 새로 생성하여 사용한 객체는 메모리에서 제거

```
CDC* pDC;
pDC = GetDC();
CPen* oldPen, pen;
pen.CreatePen( PS_SOLID, 1, RGB(128,128,128) ); // 회색 펜 생성
oldPen = pDC->SelectObject( & pen ); // 회색 덴 생성
//새로 생성한 회색 펜 선택
pDC->Rectangle( 0, 0, 100, 100 ); //회색 테두리를 가진 사각형 그림
pDC->SelectObject( oldPen ); //이전 검은 펜 복구
pen.DeleteObject( );
ReleaseDC( pDC );
```

- CClientDC 클래스를 사용하여 위 코드를 아래와 같이 대체가능 -생성자에서 GetDC(), 소멸자에서 ReleaseDC()호출
  - 단, CClientDC 클래스는 클라이언트 영역만 담당

CClientDC dc( this );

pen.CreatePen( PS\_SOLID, 1, RGB(128,128,128) );
oldPen = dc. SelectObject( &pen );

dc.Rectangle(0,0,100,100);

dc.SelectObject( oldPen );
pen.DeleteObject( );

## 실습 8.1

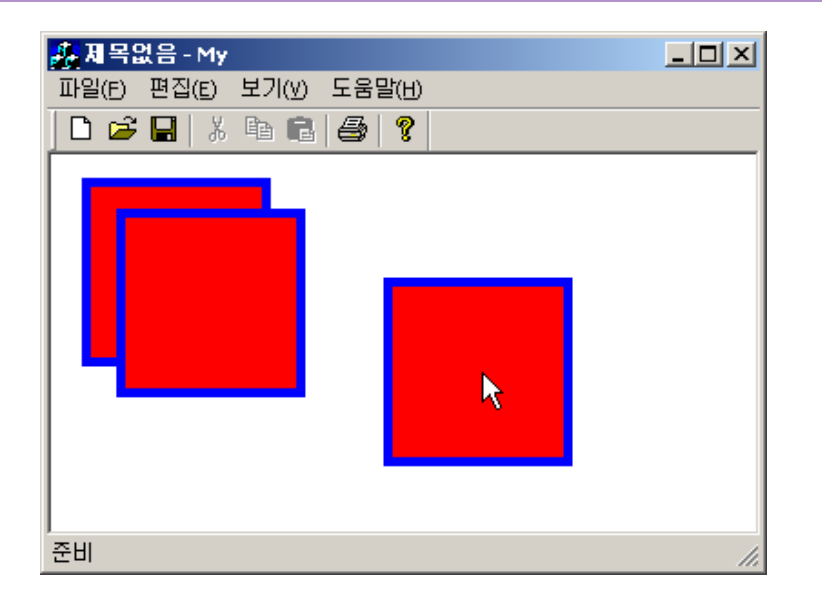

#### 마우스 클릭 위치를 중심으로 스타일을 갖는 사각형을 그려보자.

마우스 클릭 처리는 CMyView 클래스의 WM\_LBUTTONDWN 메시지 핸들 러에서 처리

### 화면출력 준비 / 사각형 그리기는 Rectangle()함수 이용

void CMyView::OnLButtonDown( UINT nFlags, CPoint point )

CDC\* pDC; pDC = GetDC( ); // DC 준비

CRect rt; rt.left = point.x - 50; rt.top = point.y - 50; rt.right = point.x + 50; rt.bottom = point.y + 50;

pDC->Rectangle(rt); //사각형 그림

ReleaseDC(pDC); // DC 반환

}

CView::OnLButtonDown( nFlags, point );

11

MyView.cpp

### 브러쉬 객체 생성은 CreateSolidBrush()함수 사용

void CMyView::OnLButtonDown( UINT nFlags, CPoint point )

pDC->Rectangle(rt);

pDC->SelectObject(oldPen): // 이전 펜으로 복귀 pDC->SelectObject(oldBr): // 이전 브러쉬로 복귀 pen.DeleteObject(): // 펜 객체 제거 br.DeleteObject(): // 브러쉬 객체 제거 MyView.cpp

### • 자주 사용하는 GDI 객체는 미리 생성하고 상수형태로 제공

### BLACK\_BRUSH, DKGRAY\_BRUSH, GRAY\_BRUSH LTGRAY\_BRUSH, NULL\_BRUSH, WHITE\_BRUSH

### BLACK\_PEN, NULL\_PEN, WHITE\_PEN

virtual CGdiObject\* SelectStockObject( int nindex );

## WM\_PAINT 메시지

## 실습 8.2

[실습 8.1]에 이어서 윈도우가 다른 윈도우에 가려졌다가 다시 나타났을때 사각형이 지워지지 않도록 해보자.

- WM\_LBUTTONDOWN 메시지 핸들러 코드를 OnDraw() 함수로 이동
- DC는 OnDraw() 함수의 인자에 포함된 것을 사용
- 출력위치는 WM\_LBUTTONDOWN 메시지 핸들러의 인자로 넘어온 좌표를 OnDraw()에서 사용 → 멤버변수로 선언

```
MyView.h
```

<u>MyView.cpp</u>

```
class CMyView : public CView
private:
        CPoint m_point; //마우스 클릭위치 저장
CMyView::CMyView()
       m_point = CPoint(-100,-100); //화면에서 보이지 않도록 초기화
void CMyView::OnDraw( CDC* pDC )
       CMyDoc* pDoc = GetDocument();
        ASSERT_VALID( pDoc );
        CRect rt;
       rt.left = m_{point.x} - 50;
       rt.top = m_{point.y} - 50;
       rt.right = m_point.x + 50;
```

```
rt.bottom = m_point.y + 50;
```

```
CPen pen, *oldPen;
pen.CreatePen( PS_SOLID, 5, RGB(0,0,255) );
oldPen = pDC->SelectObject( &pen );
```

```
CBrush br, *oldBr;
br.CreateSolidBrush( RGB(255,0,0) );
oldBr = pDC->SelectObject( &br );
```

```
pDC->Rectangle( rt );
```

```
pDC->SelectObject( oldPen );
pDC->SelectObject(o ldBr );
```

```
pen.DeleteObject();
br.DeleteObject();
```

}

void CMyView::OnLButtonDown( UINT nFlags, CPoint point )

```
m_point = point; // 현재 마우스 위치 저장
CView::OnLButtonDown( nFlags, point );
```

#### • 프로그램 실행 후 왼쪽 버튼을 눌러도 반응 없음 → 명시적으로 WM\_PAINT 메시지를 발생시키는 UpdateWindow() 함수 호출

<u>MyView.cpp</u>

```
void CMyView::OnLButtonDown( UINT nFlags, CPoint point )
```

ł

m\_point = point; //현재 마우스 위치 저장 UpdateWindow(); //명시적으로 WM\_PAINT 메시지 발생 CView::OnLButtonDown( nFlags, point );

### 이전에 그려졌던 것과 비교해서 무효한 영역이 있을 때만 새로 그림

### 무효화 영역을 임의로 만들기 위해서는 CWnd클래스의 Invalidate() 또는 InvalidateRect()함수를 사용

void Invalidate( BOOL bErase = TRUE );
void InvalidateRect( LPCRECT lpRect, BOOL bErase = TRUE );

MyView.cpp

```
void CMyView::OnLButtonDown( UINT nFlags, CPoint point )
```

m\_point = point; //현재 마우스 위치 저장 Invalidate(); //윈도우 영역을 무효화 시킴 UpdateWindow(); //명시적으로 WM\_PAINT 메시지 발생 (생략 가능) CView::OnLButtonDown( nFlags, point );

## • 클릭한 모든 마우스 좌표에 대한 사각형을 다시 그리고자 한다면?

집합 클래스 (Collection Class) 사용 : 배열(array), 리스트(list), 맵(map)

| CArray     | CArray <cpoint, cpoint&=""> array;</cpoint,> |
|------------|----------------------------------------------|
| CByteArray | CByteArray array;                            |

```
CArray<CPoint, CPoint&> array;
array.SetSize(5);
```

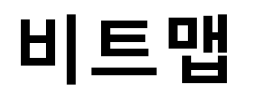

- 비트맵 객체는 픽셀단위로 표현된 영상을 다룸
- 리소스 편집기를 이용해 비트맵을 생성 및 출력

## 실습 8.3

마우스 클릭 위치에 문자열을 출력하는 프로그램을 작성하자. 단, 출력할 문자열은 리소스로 등록한 것을 사용하고 도큐먼트-뷰 구조에 충 실하게 작성한다.

## 도큐먼트-뷰 구조에 따른 코딩

- 리소스 편집기에서 문자열 리소스 추가
  - 리소스뷰 탭에서 String Table을 선택
  - 문자열 테이블의 마지막 빈 칸을 클릭

|                                       | ID                      | Value | Caption   |
|---------------------------------------|-------------------------|-------|-----------|
| 🖃 🔄 My resources                      | ID_VIEW_TOOLBAR         | 59392 | 도구 모음을 보🔺 |
| 🗄 💼 Accelerator                       | ID_VIEW_STATUS_BAR      | 59393 | 상태 표시줄을   |
| 🗄 💼 Dialog                            | AFX_IDS_SCSIZE          | 61184 | 창의 크기를 변  |
| 🗄 💼 Icon                              | AFX_IDS_SCMOVE          | 61185 | 창의 위치를 변  |
| 🗄 💼 Menu                              | AFX_IDS_SCMINIMIZE      | 61186 | 창을 아이콘으:  |
| 🖻 🔄 String Table                      | AFX_IDS_SCMAXIMIZE      | 61187 | 창을 최대 크기  |
| abc String Table                      | AFX_IDS_SCNEXTWINDOW    | 61188 | 다음 문서 창으  |
| 🗄 🧰 Toolbar                           | AFX_IDS_SCPREVWINDOW    | 61189 | 이전 문서 창으  |
| 🗄 💼 Version                           | AFX_IDS_SCCLOSE         | 61190 | 현재 열린 창을  |
|                                       | AFX_IDS_SCRESTORE       | 61202 | 창을 원래 크기  |
|                                       | AFX_IDS_SCTASKLIST /    | 61203 | 작업 목록을 활  |
|                                       | AFX_IDS_PREVIEW_CLOSE / | 61445 | 인쇄 미리 보기  |
| 📑 ClassView 🖀 ResourceView 🖹 FileView | F F                     | -     | <b></b>   |

- 속성창
  - 문자열의 아이디 "IDS\_MYSTRING" 입력
  - <u>Caption</u> "리소스 편집기 문자열입니다" 입력

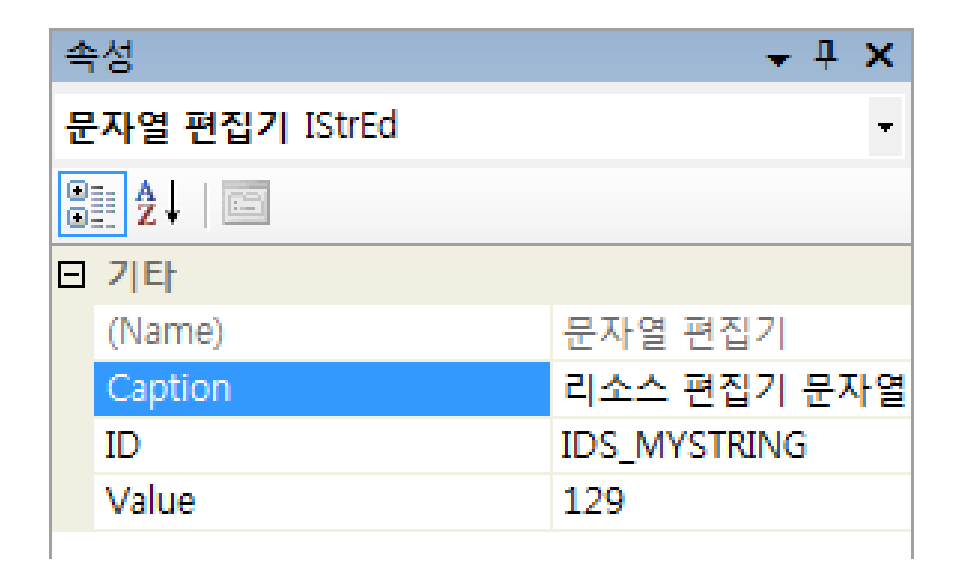

### 도큐먼트 클래스에 리소스에 있는 문자열을 저장하기 위한 변수 선언

MyView.h

```
class CMyDoc : public CDocument
{
    public:
        CString m_strMsg;
}
```

### 리소스의 문자열을 읽어오는 함수

CString::LoadString(UINT *nID*);

# 도큐먼트 – 데이터 처리

### 사용할 <mark>초기 데이터의 로딩은 도큐먼트가 초기화될 때</mark> 하는 것이 적절 → CMyDoc::OnNewDocument( ) 함수에서 처리

```
BOOL CMyDoc::OnNewDocument()
```

if ( !CDocument::OnNewDocument() )
 return FALSE;

// TODO: add reinitialization code here // (SDI documents will reuse this document) m\_strMsg.LoadString( IDS\_MYSTRING ); // 리소스에서 문자열을 읽어옴

return TRUE;

MyDoc.cpp

## 뷰 - 출력

마우스 왼쪽 버튼을 누르면 출력되도록 WM\_LBUTTONDOWN 메시지 핸들러 에 코드 추가

GetDocument() - 도큐먼트 객체 주소 획득

CView::OnLButtonDown( nFlags, point );

MyView.cpp

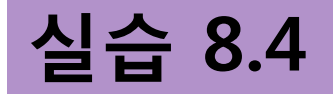

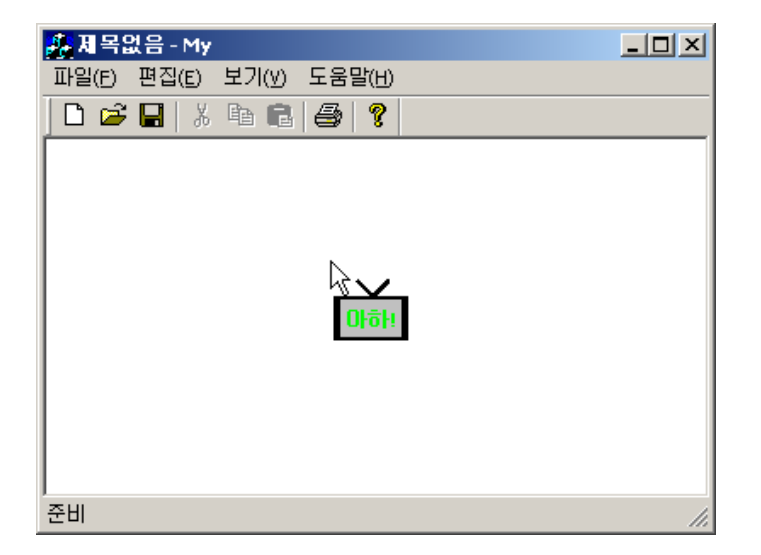

### 마우스 클릭 위치에 다음 그림과 같은 영상을 출력해보자.

## 비트맵 리소스 편집

비트맵도 문자열과 같이 하나의 리소스 – 리소스 편집기 사용

- 리소스 추가 대화상자
  - 리소스뷰 탭의 My.rc에서 마우스 오른쪽 버튼을 눌러 컨텍스트 메뉴를 활성화
  - 리소스 추가 (Insert..) 항목 클릭

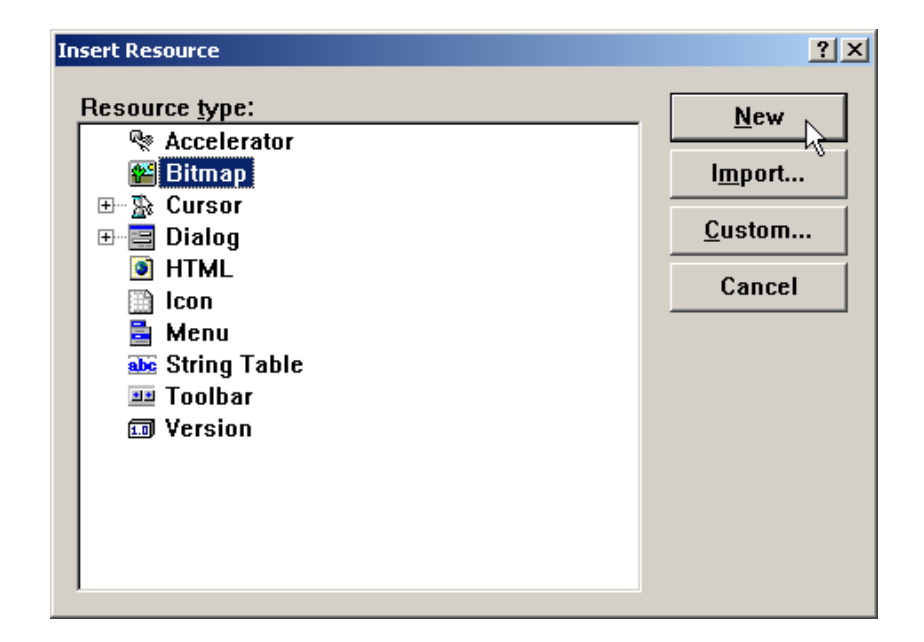

• 비트맵을 선택하고 <u>N</u>ew 버튼클릭 → 비트맵 편집창

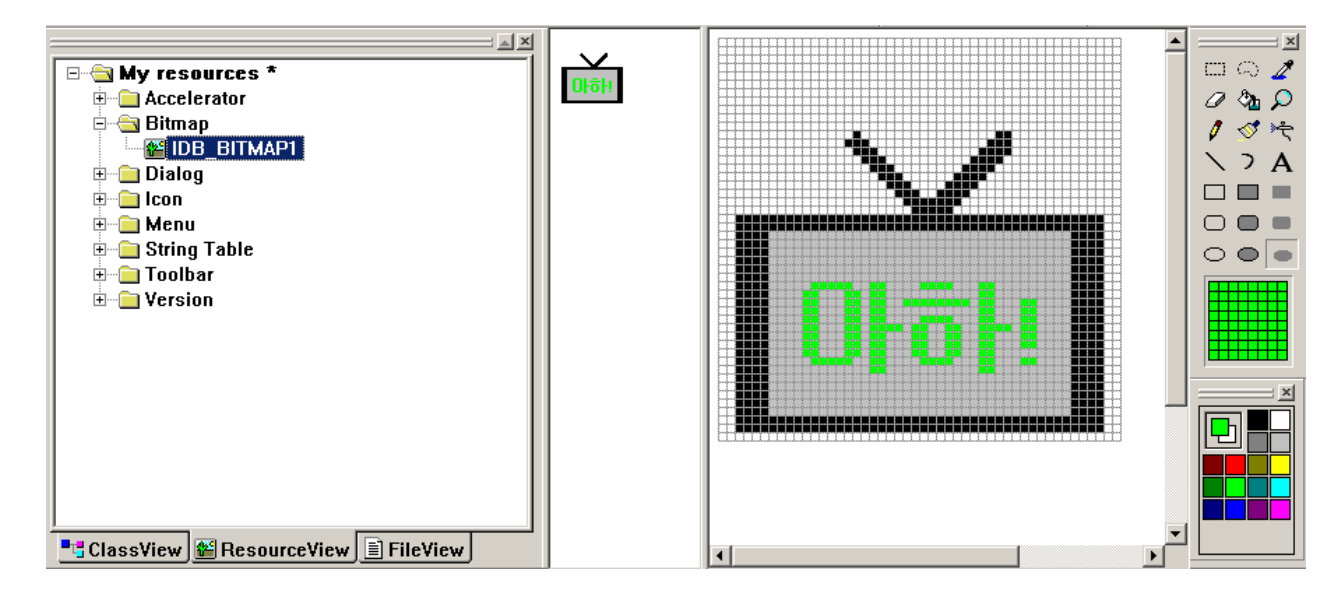

• 편집내용은 IDB\_BITMAP1로 설정

| 속               | ·성                    | <b>→</b> ₽ ×    |  |  |
|-----------------|-----------------------|-----------------|--|--|
| 비               | 비트맵 노드 IBitmapRes 🔹   |                 |  |  |
| •               | <b>2</b> ↓   <b>□</b> |                 |  |  |
| Ξ               | 기타                    |                 |  |  |
|                 | (Name)                | 비트맵 노드          |  |  |
|                 | Condition             |                 |  |  |
|                 | Filename              | res\bitmap1.bmp |  |  |
|                 | ID                    | IDB_BITMAP1     |  |  |
| Language 한국어(대한 |                       | 한국어(대한민국)       |  |  |

### 비트맵 클래스를 통해 비트맵 리소스를 읽어옴

**BOOL LoadBitmap( UINT** *nIDResource* **)** 

비트맵 영상은 화면에 보이지 않게 일반 메모리에 먼저 옮겨진 후, 화면 메모리 로 한꺼번에 복사하여 빠르게 출력

### 메모리로 비트맵을 선택하는 방법은 메모리 DC 이용

```
CBitmap bmp;
bmp.LoadBitmap( IDB_BITMAP1 );
```

```
CDC* pDC; // 화면 DC
pDC = GetDC( );
```

CDC memDC; // 메모리 DC memDC.CreateCompatibleDC( pDC ); //화면 DC와 호환이 되도록 생성 memDC.SelectObject( &bmp );

### 메모리 DC의 형식은 화면 DC와 호환되도록 CreateCompatibleDC() 함수를 이 용해 생성

#### 비트맵 관련정보 – BITMAP 구조체에 저장

#### typedef struct tagBITMAP {

| LONG      | bmType;       | //0으로 설정               |
|-----------|---------------|------------------------|
| LONG      | bmWidth;      | //비트맵의 픽셀단위 가로크기       |
| LONG      | bmHeight      | //비트맵의 픽셀단위 세로크기       |
| LONG      | bmWidthBytes; | //비트맵의 바이트단위 가로크기 (짝수) |
| WORD      | bmPlanes;     | //컬러 판의 수              |
| WORD      | bmBitsPixel;  | //필셀 당 할당된 비트 수        |
| LPVOID    | bmBits;       | //영상이 저장된 시작 주소        |
| } BITMAP; |               |                        |

#### BITMAP 정보는 비트맵 클래스의 GetObject()함수를 통해 얻어 올 수 있다

CBitmap bmp; bmp.LoadBitmap( IDB\_BITMAP1 );

BITMAP bm; bmp.GetObject( sizeof(bm), &bm ); //비트맵 영상 정보 얻기

int width, height; width = **bm.bmWidth**; height = **bm.bmHeight**;

### 메모리 DC의 내용을 화면 DC로 복사 – BitBlt()

MyView.cpp

void CMyView::OnLButtonDown(UINT nFlags, CPoint point)

```
CBitmap bmp;
bmp.LoadBitmap( IDB_BITMAP1 );
```

```
CDC* pDC;
CDC memDC;
```

pDC = GetDC();

memDC.CreateCompatibleDC( pDC ); // 복사를 위해 화면 DC와 호환되도록 생성 memDC.SelectObject( &bmp );// 메모리에 그림

BITMAP bm; bmp.GetObject( sizeof(bm), &bm ); // 비트맵 관련 정보 획득

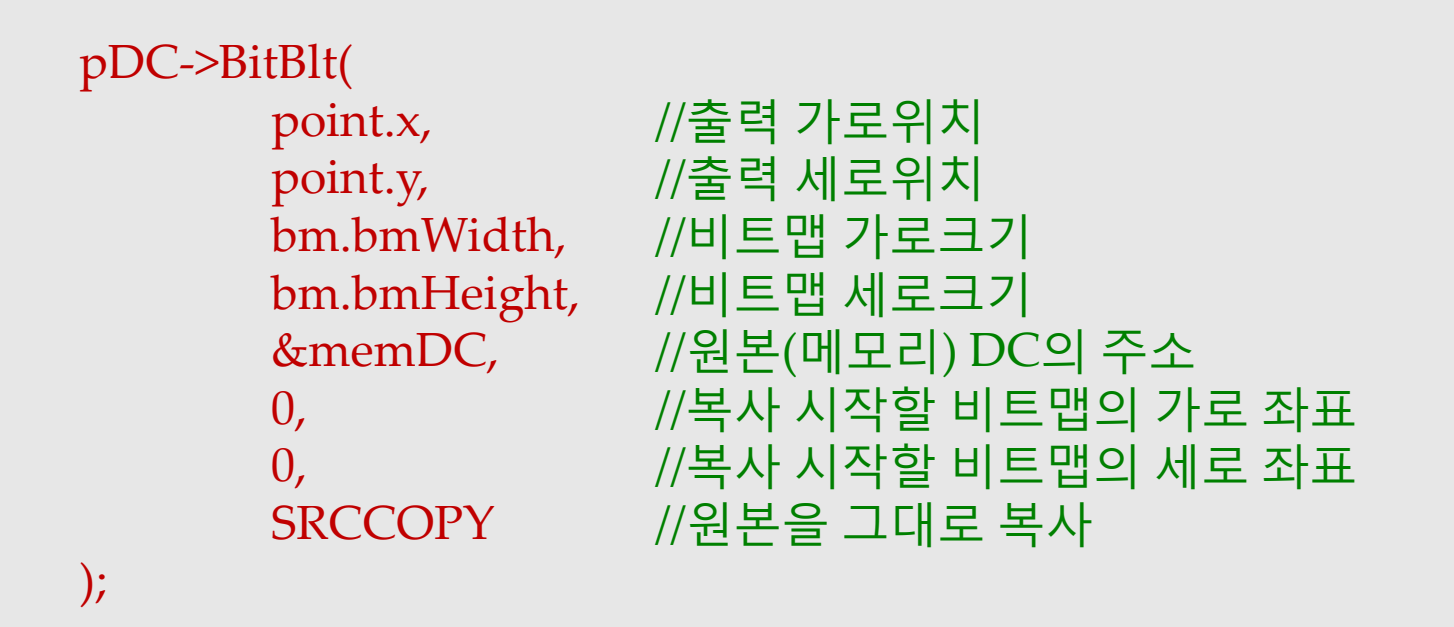

memDC.DeleteDC(); // 메모리 DC 해제 ReleaseDC(pDC); // 화면 DC 해제

CView::OnLButtonDown(nFlags, point);

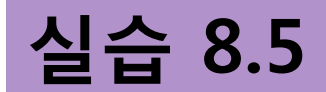

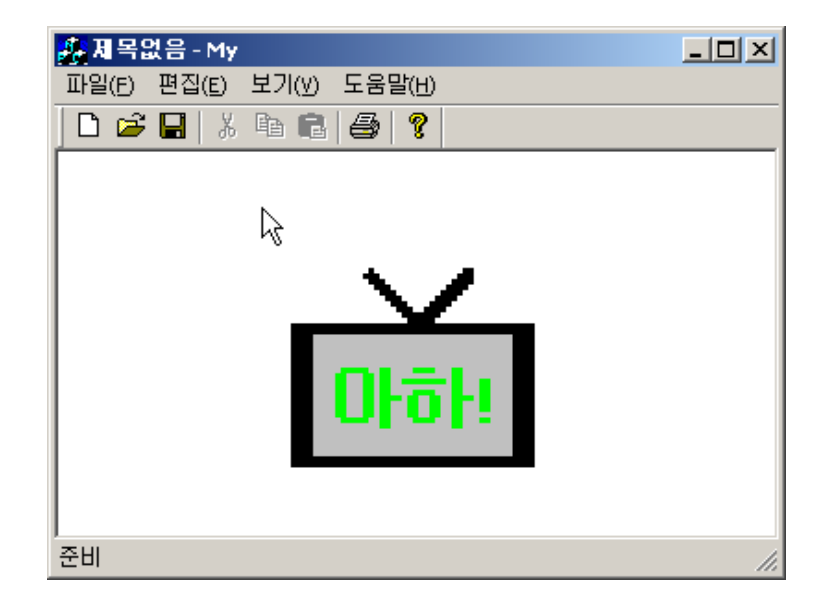

비트맵을 다시 작성하지 않고 비트맵을 확대해 보자.

### • 비트맵 크기 변경 출력

### 비트맵 크기 변화는 메모리 DC의 내용을 화면 DC로 복사하는 과정에서 CDC 클 래스의 StretchBlt()함수를 통해 조정 가능

**BOOL StretchBlt(** 

| int x,                       | // 출력 가로위치          |
|------------------------------|---------------------|
| <b>int</b> <i>y</i> ,        | // 출력 세로위치          |
| int nWidth,                  | // 출력 비트맵 가로크기      |
| int nHeight,                 | // 출력 비트맵 세로크기      |
| <b>CDC</b> * <i>pSrcDC</i> , | // 원본(메모리) DC의 주소   |
| int xSrc,                    | // 복사 시작할 비트맵의 가로좌표 |
| int ySrc,                    | // 복사 시작할 비트맵의 세로좌표 |
| int nSrcWidth,               | // 원본 비트맵 가로크기      |
| int nSrcHeight,              | // 원본 비트맵 세로크기      |
| <b>DWORD</b> dwRop           | // 그리기 모드           |

);

### 메모리 DC의 내용을 확대하여 화면 DC로 복사 – StretchBlt()

MyView.cpp

void CMyView::OnLButtonDown(UINT nFlags, CPoint point)

CBitmap bmp; bmp.LoadBitmap( IDB\_BITMAP1 );

CDC\* pDC; CDC memDC;

pDC = GetDC();

memDC.CreateCompatibleDC( pDC ); // 복사를 위해 화면 DC와 호환되도록 생성 memDC.SelectObject( &bmp );// 메모리에 그림

BITMAP bm; bmp.GetObject( sizeof(bm), &bm ); // 비트맵 관련 정보 획득

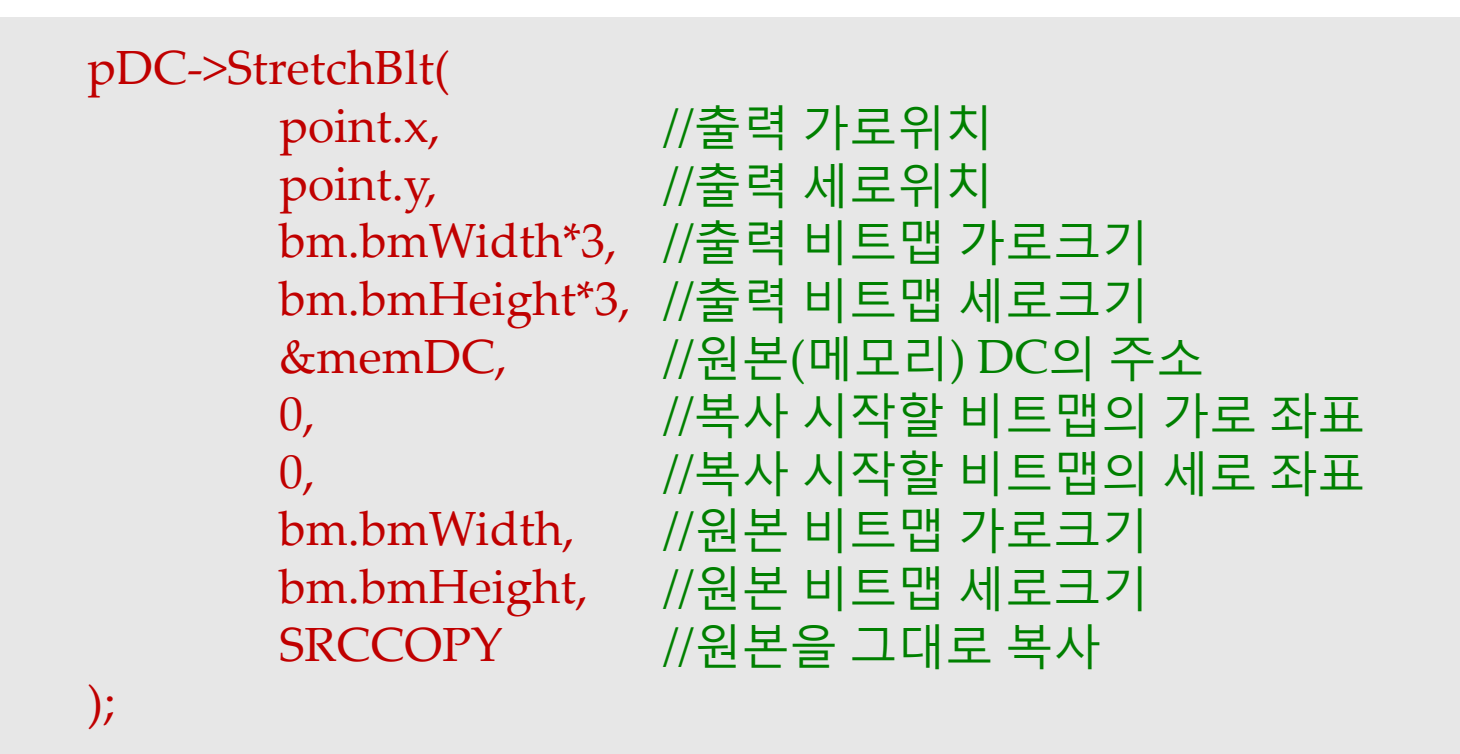

memDC.DeleteDC(); // 메모리 DC 해제 ReleaseDC(pDC); // 화면 DC 해제

CView::OnLButtonDown(nFlags, point);

# 화면 맵핑 모드

| 맵핑모드           | 논리단위          | X출 증가 방향 | Y축 증가 방향 |
|----------------|---------------|----------|----------|
| MM_TEXT        | 픽셀            | 오른쪽      | 아래       |
| MM_LOMETRIC    | 0.1 mm        | 오른쪽      | 위        |
| MM_HIMETRIC    | 0.01 mm       | 오른쪽      | 위        |
| MM_LOENGLISH   | 0.1 inch      | 오른쪽      | 위        |
| MM_HIENGLISH   | 0.01 inch     | 오른쪽      | 위        |
| MM_TWIPS       | 1 / 1440 inch | 오른쪽      | 위        |
| WW_ISOTROPIC   | 지정가능          | 선택가능     | 선택가능     |
| MM_ANISOTROPIC | 지정가능          | 선택가능     | 선택가능     |

- MM\_TEXT: 기본설정 모드
  - 화면 좌측상단이 (0,0)이고 오른쪽으로 갈수록 x축 값이 증가하고 아래로 갈수록 y 축 값이 증가
- MM\_LOMETIC ~ MM\_TWIPS
  - 물리 장치의 종류에 관계없이 물리적 길이가 항상 일정하도록 설계
- MM\_ISOTROPIC, MM\_ANISOTROPIC
  - 프로그래밍 가능한 매핑 모드

• MM\_ANISOTROPIC을 사용한 방법 1

```
CRect rect;
GetClientRect( &rect );
```

```
CDC* pDC;
pDC = GetDC( );
pDC->SetMapMode( MM_ANISOTROPIC ); //맵핑 모드 설정
```

// **논리단위** 설정 pDC->SetWindowExt( 300, 300 );

// **물리단위** 설정 pDC->SetViewportExt( rect.Width(), rect.Height() );

```
pDC->Ellipse( 0, 0, 300, 300 );
pDC->Rectangle( 50, 50, 250, 250 );
```

ReleaseDC( pDC );

• MM\_ANISOTROPIC을 사용한 방법 2

```
CDC* pDC;
pDC = GetDC();
pDC->SetMapMode(MM_ANISOTROPIC); //맵핑 모드 설정
//디스플레이 크기의 1/3 크기로 논리단위 설정
pDC->SetWindowExt(xDisplay/3,yDisplay/3);
//디스플레이 크기 그대로 물리단위 설정
pDC->SetViewportExt(xDisplay,yDisplay);
```

- SetMapMode() 맵핑모드 설정
- xDisplay 및 yDisplay 디스플레이 해상도
- SetWindowExt() 화면출력단위가 되는 논리단위 설정
- SetViewPortExt() 물리단위 화면크기 설정

### 디스플레이 해상도를 얻는 방법

xDisplay = pDC->GetDeviceCaps( HORZRES ); //픽셀단위의 가로크기 yDisplay = pDC->GetDeviceCaps( VERTRES ); //픽셀단위의 세로크기

### 마우스를 클릭했을 때 인자로 넘어오는 마우스 좌표는 <mark>물리단위인 픽셀단위</mark> → 물 리단위를 논리단위로 변환하는 DPtoLP()함수를 사용해 해결 (CDC 클래스의 멤 버함수)

void DPtoLP(LPPOINT lpPoints, int nCount = 1) const; // 변환할 점이 여러 개인 경우void DPtoLP(LPRECT lpRect) const;// RECT 좌표변환void DPtoLP(LPSIZE lpSize) const;// SIZE 좌표변환

void LPtoDP(LPPOINT lpPoints, int nCount = 1) const; void LPtoDP(LPRECT lpRect) const; void LPtoDP(LPSIZE lpSize) const;

### SetViewPortOrg(), SetWindowOrg() 함수를 이용하면 좌표계의 원점과 축 증가 방향 변경 가능

### MM\_TEXT 모드에서 다음 코드는 아래와 같이 화면의 중심이 원점이 되도록 변경

pDC->SetViewPortOrg( xDisplay/2, yDisplay/2 );

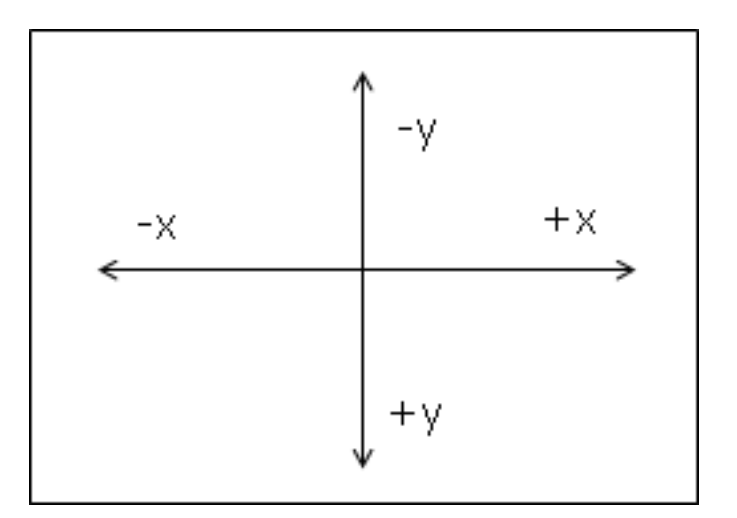

#### 물리적인 원점 및 논리적인 원점 : 화면중심

### 논리적인 원점 설정을 추가 하여 중앙으로 변경된 물리적인 원점이 화면의 -1/2 : 논리적인 원점이 오른쪽 하단

pDC->SetViewPortOrg( xDisplay/2, yDisplay/2 ); pDC->SetWindowOrg( -xDisplay/2, -yDisplay/2 );

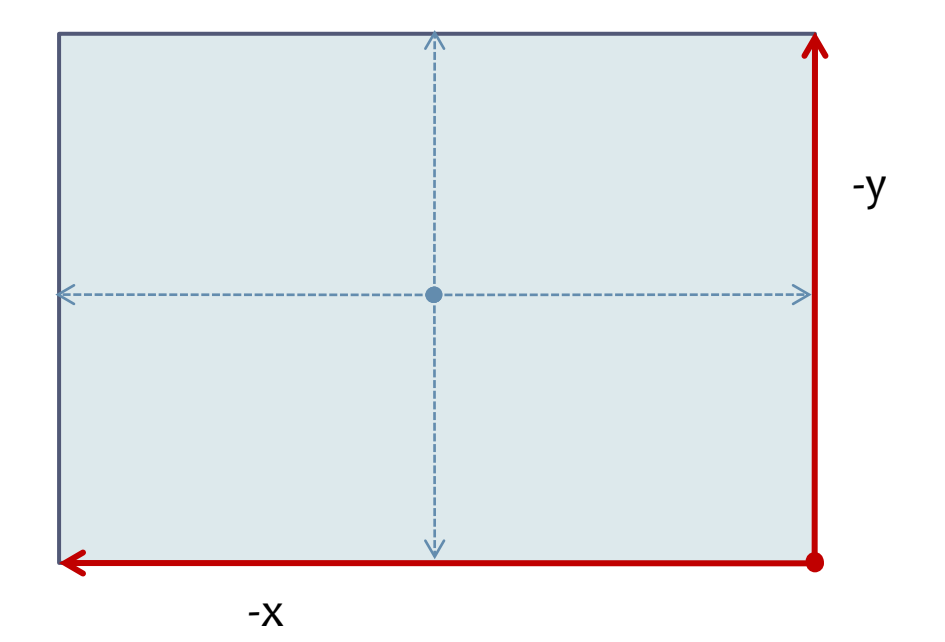